# Evernorth App Quick-Start Guide

Tailored health and wellbeing guidance – right in your hands

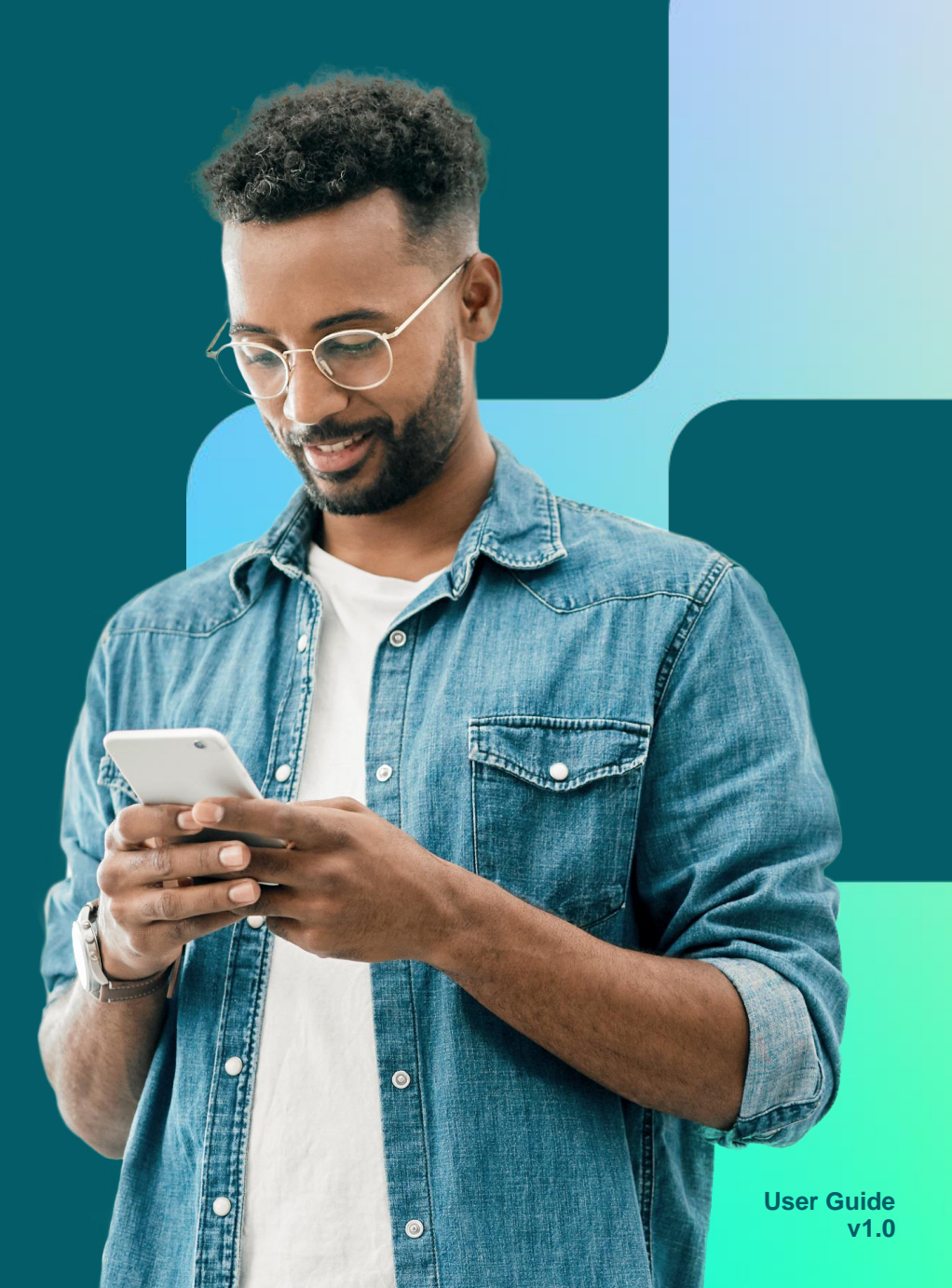

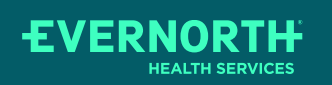

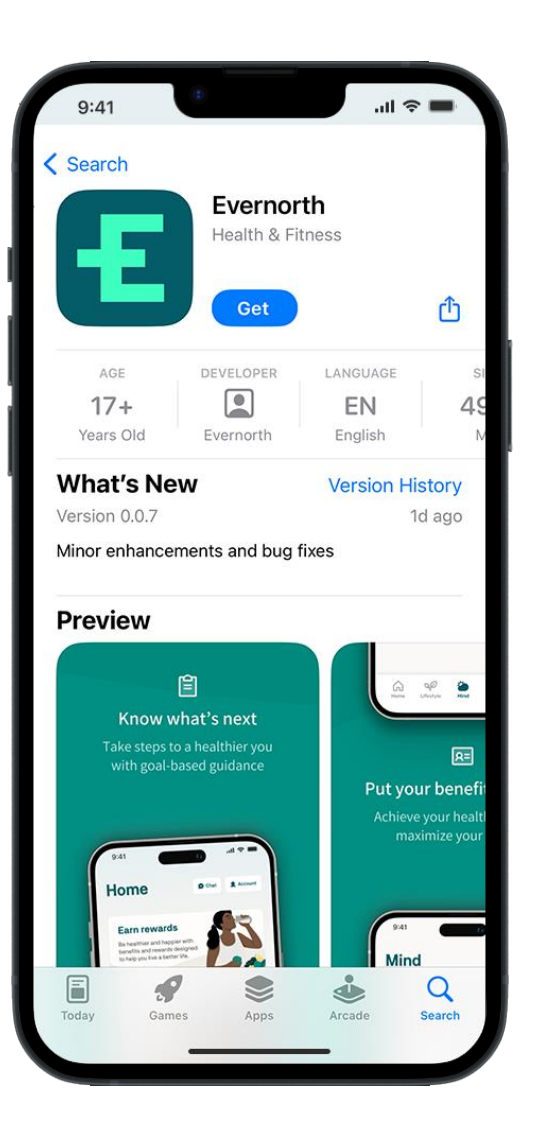

### **Download the app**

Go straight to your app store and search "Evernorth app"

- + Be sure to download the Evernorth app (not "Well by Evernorth")
- + The app icon will look like this:

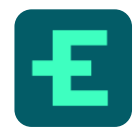

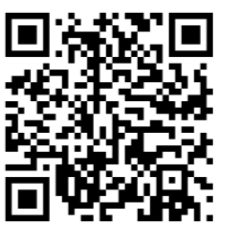

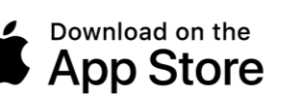

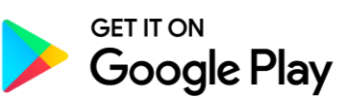

The Apple logo is a trademark of Apple, Inc., registered in the U.S. and other countries. App Store is a service mark of Apple Inc. Android and Google Play are trademarks of Google Inc.

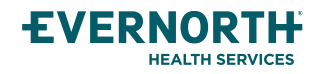

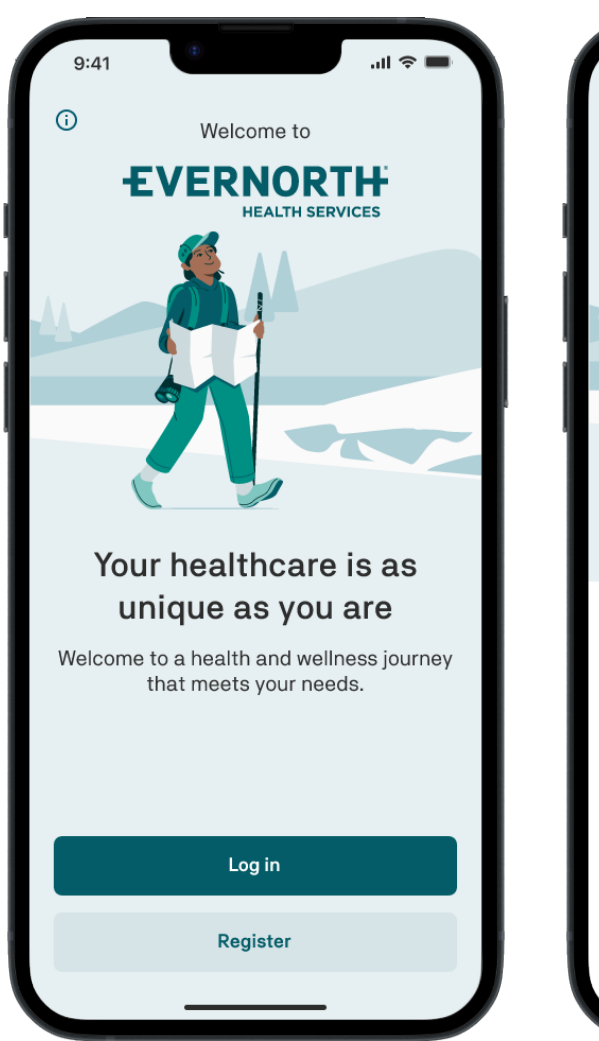

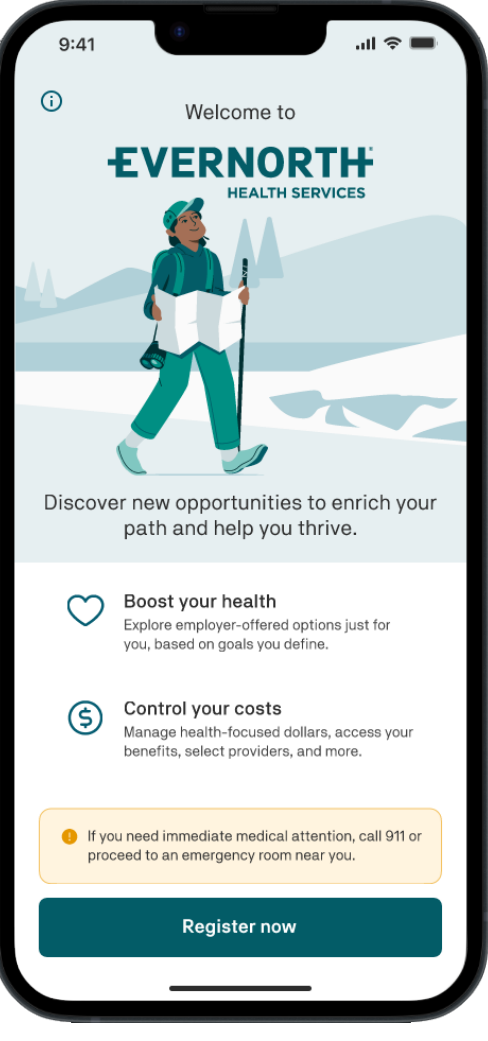

### Register

To log in, you'll first need to create an account

## + Click **Register** followed by **Register now**

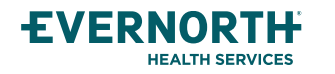

For illustrative purposes only. Screens may vary based on device.

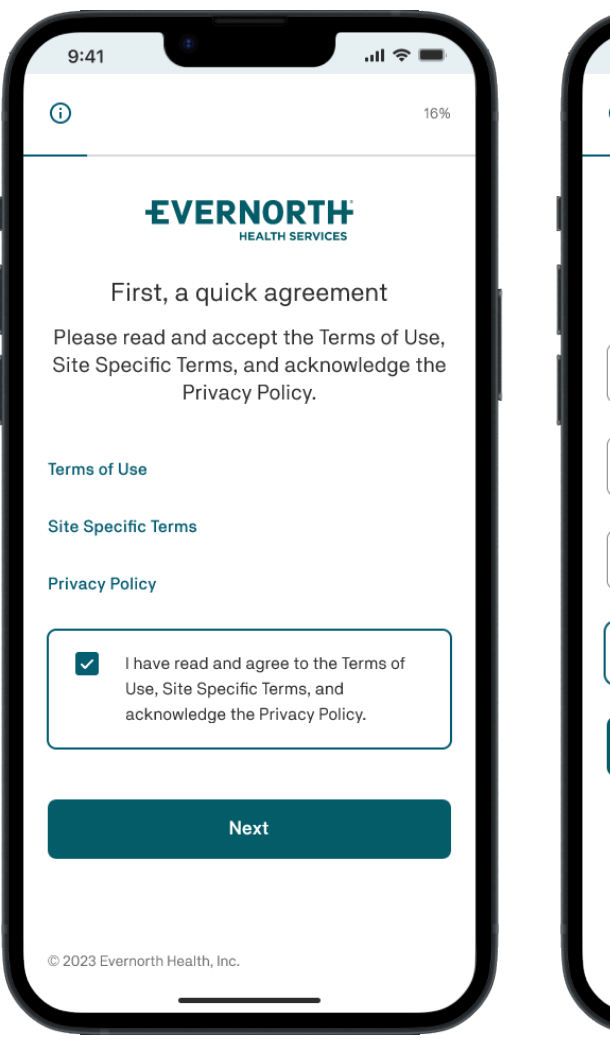

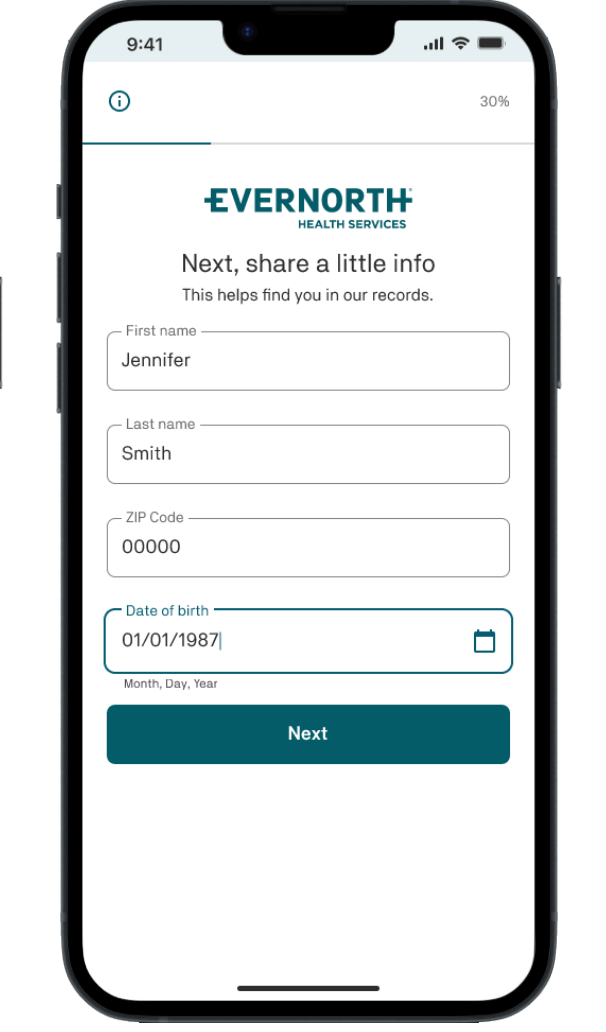

### Terms + personal info

Review terms/policies before entering your info

- + Enter your personal information
- + Click Next to advance

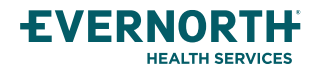

For illustrative purposes only. Screens may vary based on device.

employee of the employee

| <b>(</b> )                                       | 58%                               |                                                                                                    |
|--------------------------------------------------|-----------------------------------|----------------------------------------------------------------------------------------------------|
|                                                  |                                   |                                                                                                    |
| Register f                                       | or EAP                            |                                                                                                    |
| This information confirms<br>Employee Assistance | your access to the Program (EAP). |                                                                                                    |
| Employer ID                                      |                                   |                                                                                                    |
|                                                  |                                   |                                                                                                    |
| What is your relationship to the                 | employee?                         | Relationship dropdown options                                                                                                  |
|                                                  | ~                                 | What is your relationship to the employ                                                                                        |
| Next                                             | :                                 |                                                                                                    |
| I'm not register                                 | ing for EAP                       | I am the employee<br>Partner or spouse of the employee<br>Child or dependent of the employe<br>Other household member of the e |
|                                                  |                                   |                                                                                                    |
|                                                  |                                   |                                                                                                    |

### **Additional information**

Employer ID can be accessed through EAP collateral

- + You'll be asked to confirm your identity with your Employer ID: EASE
- + Answer the following questions and click Next

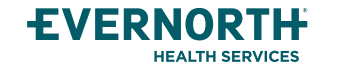

For illustrative purposes only. Screens may vary based on device.

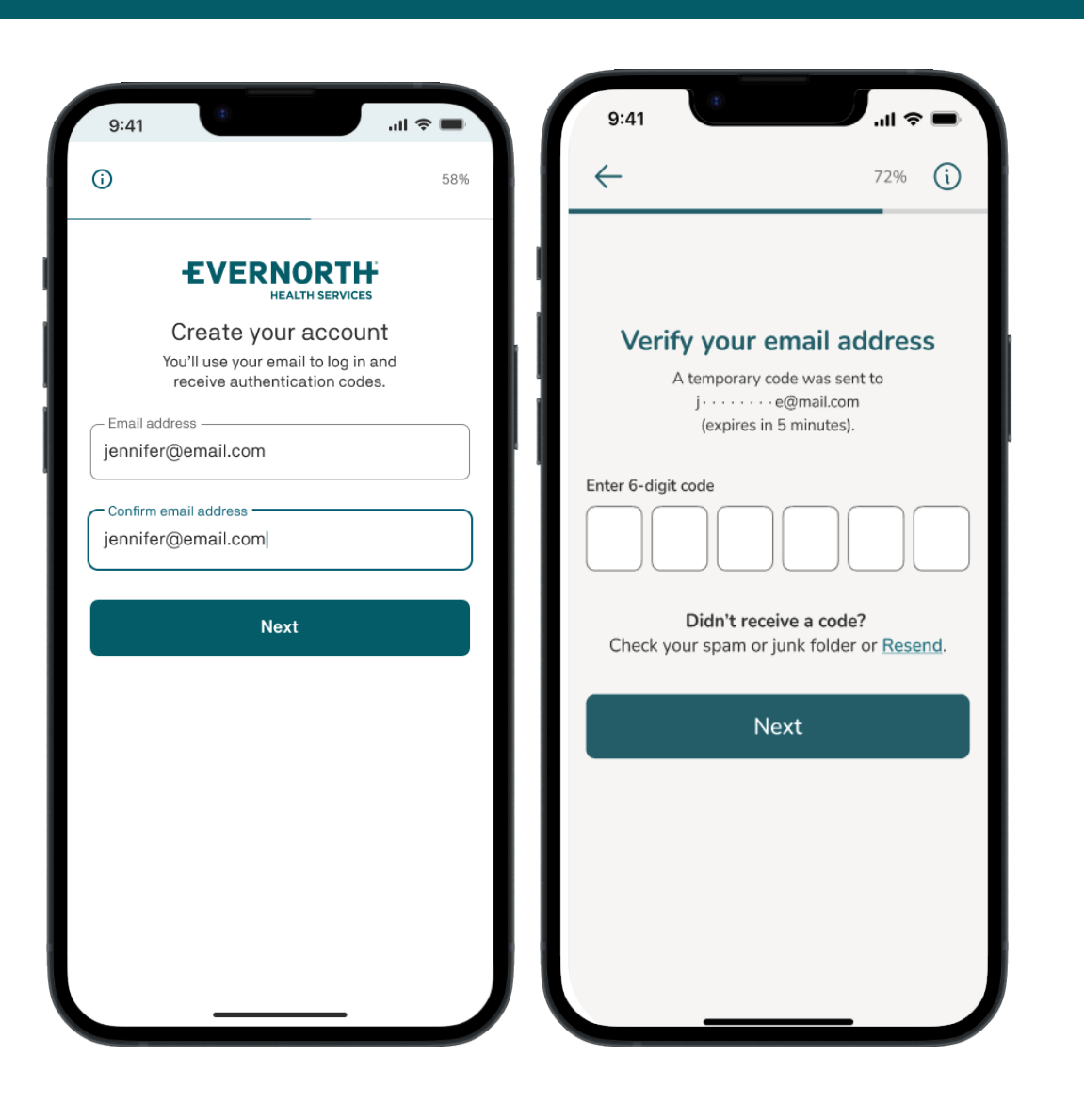

#### **Create your account**

Enter your email address and verify with a code

- + The 6-digit temporary code will be emailed to you during these steps
- + If you didn't get a code, click **Resend code**
- + Note: The code expires in 5 minutes

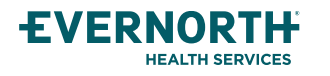

For illustrative purposes only. Screens may vary based on device.

| D                                                                            | 86%  |
|------------------------------------------------------------------------------|------|
| EVEDNODTH                                                                    |      |
| HEALTH SERVICES                                                              |      |
| Set your password                                                            |      |
| Make it memorable but hard to gue                                            | ess. |
| - Password                                                                   |      |
| *****                                                                        | Show |
|                                                                              |      |
| assword must:                                                                |      |
| Be at least 9 characters<br>Include a combination of uppercase and lowercase | ,    |
| letters, numbers, and special characters.                                    |      |
| Your password should be difficult for someone else                           | to   |
| guess. Avoid using personal information.                                     |      |
| Confirm password                                                             | Show |
|                                                                              |      |
|                                                                              |      |
| Next                                                                         |      |
| Next                                                                         |      |
| Next                                                                         |      |
| Next                                                                         |      |
| Next                                                                         |      |

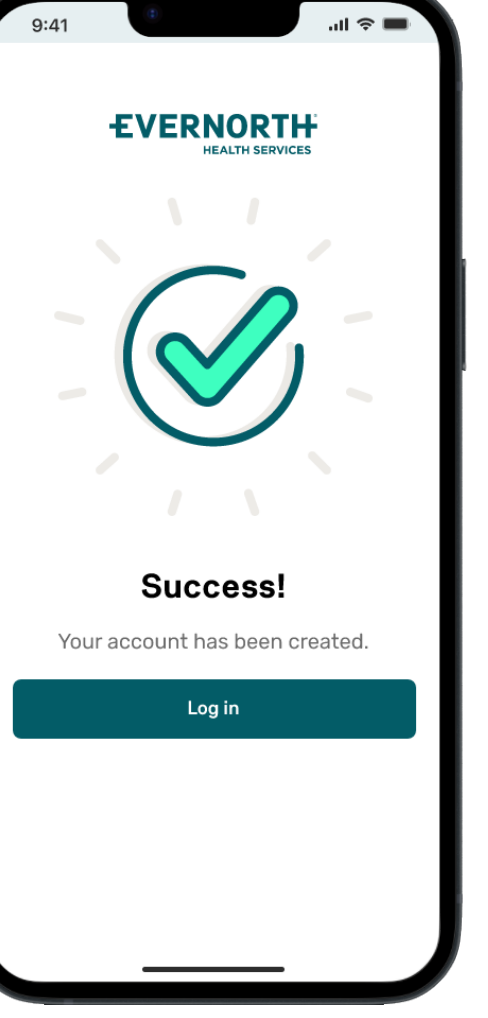

#### Set your password

Complete your profile with a strong password

- + Use a strong password with at least 9 characters
- + Use a combination of uppercase and lowercase letters, numbers and special characters
- + Click Log in

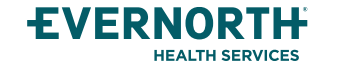

For illustrative purposes only. Screens may vary based on device.

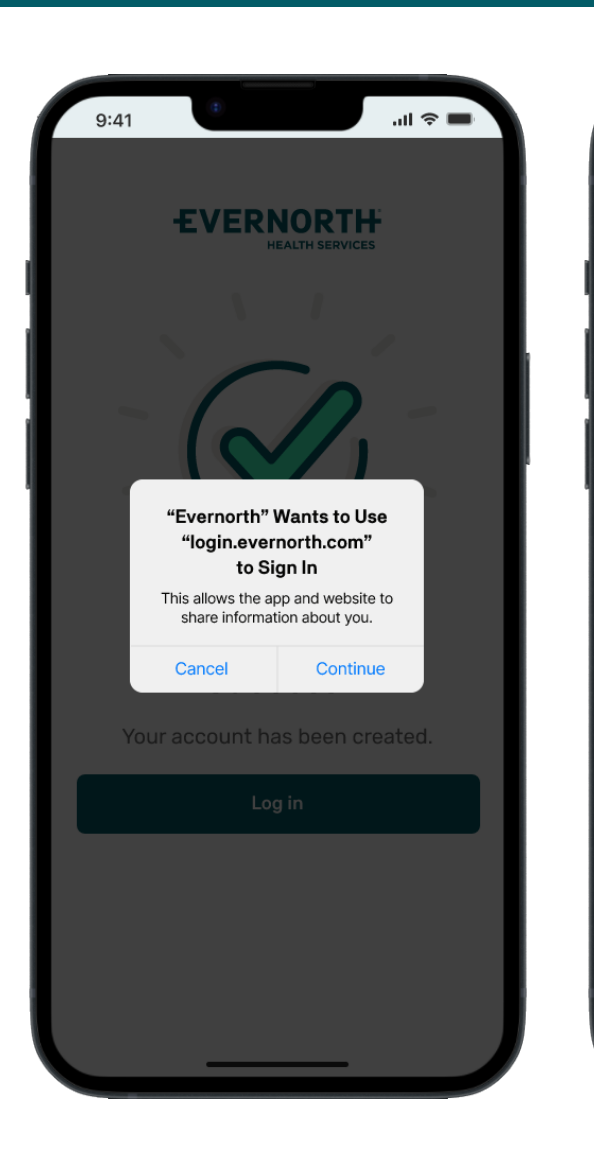

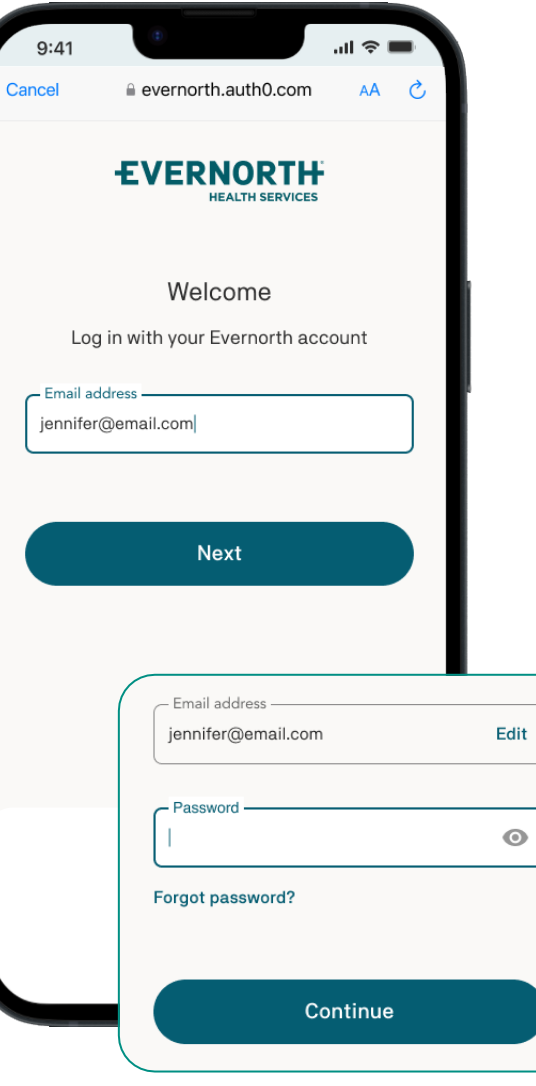

### Log in on the app

With your account created you can now log in

- + After clicking **Log in,** if you see a pop-up, click **Continue**
- + Enter your email address and click **Next**
- + Enter your password and click **Continue**

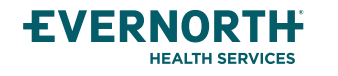

For illustrative purposes only. Screens may vary based on device.

| 9:41                                                                                    |                                                                                                    | ■ † lı.                          | 9:41                                                                  | <b>ا</b> ن (۱۱                                                 |
|-----------------------------------------------------------------------------------------|----------------------------------------------------------------------------------------------------|----------------------------------|-----------------------------------------------------------------------|----------------------------------------------------------------|
| ncel 🔒                                                                                  | evernorth.auth0.com                                                                                        | S AA                             |                                                                       |                                                                |
| ŧ٧                                                                                      | ERNORT                                                                                                    | CES I                            |                                                                       |                                                                |
| Se                                                                                      | cure your identi                                                                                           | ty                               |                                                                       |                                                                |
| Enter your p<br>one                                                                     | hone number below to<br>-time verification cod                                                             | o receive a                      |                                                                       |                                                                |
| Phone numbe                                                                             | <b>States, US, +1</b><br>r<br>90                                                                           |                                  | Do you wan<br>"Evernorth" to<br>Use Face ID to log<br>without passwor | t to allow<br>use Face ID?<br>in to Evernorth<br>rds or codes. |
| By providing your m<br>consent to receivir<br>and agreed with the<br>Message and data i | obile phone number:<br>19 SMS messages from Evernori<br>1 Terms and Conditions and Priv<br>ates may apply. | th and have read<br>vacy Policy. | Don't allow                                                           | ОК                                                             |
| uestions? Contact                                                                       | tus                                                                                                    | XXXXXX1234                       |                                                                       |                                                                |
|                                                                                         | Continue                                                                                                   | Enter 6-digit code               |                                                                       |                                                                |
|                                                                                         |                                                                                                    | Remember this device             | for 30 days                                                           |                                                                |
|                                                                                         |                                                                                                    |                                  |                                                                       |                                                                |

### **Secure your identity**

For your protection, we ask for additional verification

- + Enter your phone number to receive a text message with a code
- + Enter the 6-digit code on the following screen and click **Continue**
- + Enable biometrics (Face ID) if you prefer

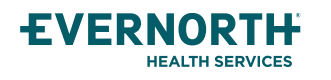

For illustrative purposes only. Screens may vary based on device.

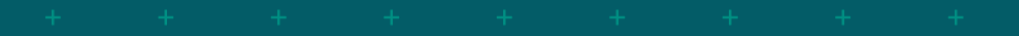

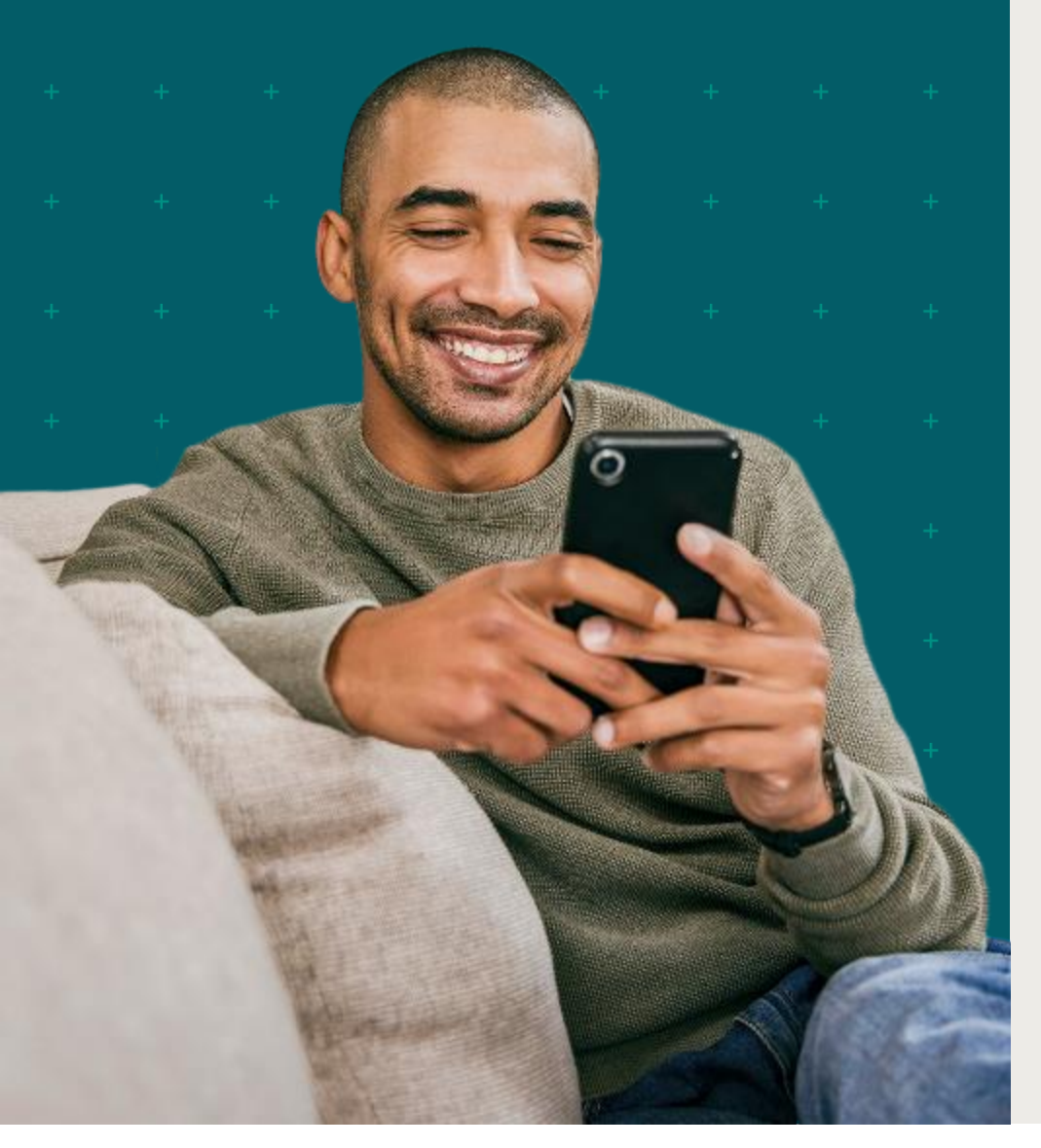

#### What you need to know about the transition to the Evernorth app

## Only the platform is changing, not the solution.

Your EAP program – including services, resources, referral tools, providers, webcasts, etc. – will remain the same, just on a new platform.

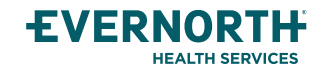

For illustrative purposes only. Screens may vary based on device.

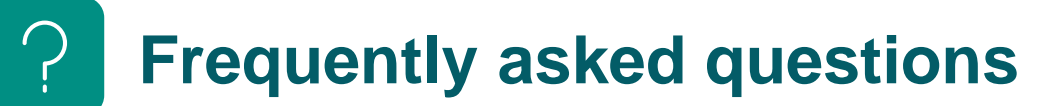

#### Why are we migrating from Well.evernorth.com to the Evernorth App?

"Digital first" and includes universal components to strengthen the experience.

#### When will this change take place?

This change will take place **11/01/2024** members who continue to use <well.evernorth.com>, will receive a message that transitions them to the Evernorth application.

Members that were previously registered on well.evernorth.com will receive the following message after attempting to log in with their username and password: EVERNORTH Home Your FAP benefits

have moved

Register for an account on app.evernorth.com to access your benefits

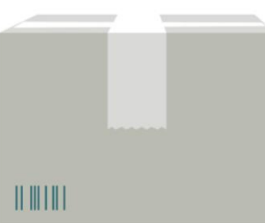

| Need help?          |                  |              |  |
|---------------------|------------------|--------------|--|
| Benefits & Coverage | Website Help     | Need a Form? |  |
| 1 (888) 736-7009    | 1 (888) 736-7499 | Forms Center |  |

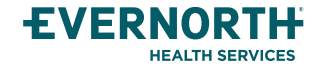

### **Frequently asked questions**

#### What is staying the same?

On the Evernorth mobile app, you will have access to the same online resources, programs/vendors and assistance found on well.evernorth.com. All previously existing features will be part of the Evernorth app. Some of these features are below (not exhaustive):

- + Speaking with an advocate via chat or phone
- + Access to solutions
- + Access to wellness articles
- + Registration with secure login
- + Chat
- + Crisis support
- + EAP coverage

#### What are the benefits of the Evernorth App?

- + **Better, faster, easier:** enhanced digital experience and focus on improving overall quality of care and navigation
- + Enriched UI/UX: Improved designs, load times, and mobile native/digital first experience
- + **Faster and optimal provider match**: Search and match functionality to connect members with the best possible care
- + Increased guidance: Real people offering real assistance, however the user prefers
- + **Futureproof**: Capabilities and roadmap indicate a future with more products more and features
- + Addressing full spectrum of Behavioral Health: Solutions for entire spectrum of behavioral care: the Evernorth App addresses the unique needs of every user and guides them throughout the entire process

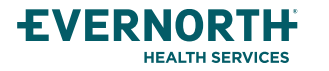

#### **PREQUENTLY ASKED QUESTIONS How to register**

#### How do members register?

There are two ways a member can register: The Evernorth website: <u>https://app.evernorth.com</u> The Evernorth app can be downloaded via:

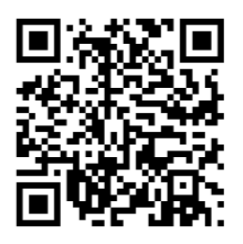

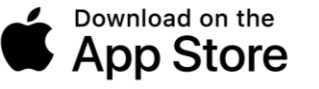

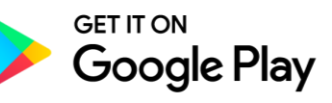

The Apple logo is a trademark of Apple, Inc., registered in the U.S. and other countries. App Store is a service mark of Apple Inc. Android and Google Play are trademarks of Google Inc.

All Evernorth Health Services products and services are provided exclusively by or through affiliates of the Evernorth companies, including Evernorth Care Solutions, Inc., Evernorth Behavioral Health, Inc., Evernorth Behavioral Health of Texas, Inc. and Evernorth Behavioral Health of California, Inc. 985857 05/24 © 2024 Evernorth Health Services. All rights reserved. Some content provided under license.

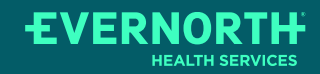